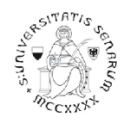

## PROCEDURA ONLINE DI MODIFICA DEGLI ALLEGATI PER I CANDIDATI ALLE PROVE SELETTIVE DEI PERCORSI DI FORMAZIONE PER IL CONSEGUIMENTO DELLA SPECIALIZZAZIONE PER LE ATTIVITÀ DI SOSTEGNO DIDATTICO AGLI ALUNNI CON DISABILITÀ

Anno accademico 2019-20

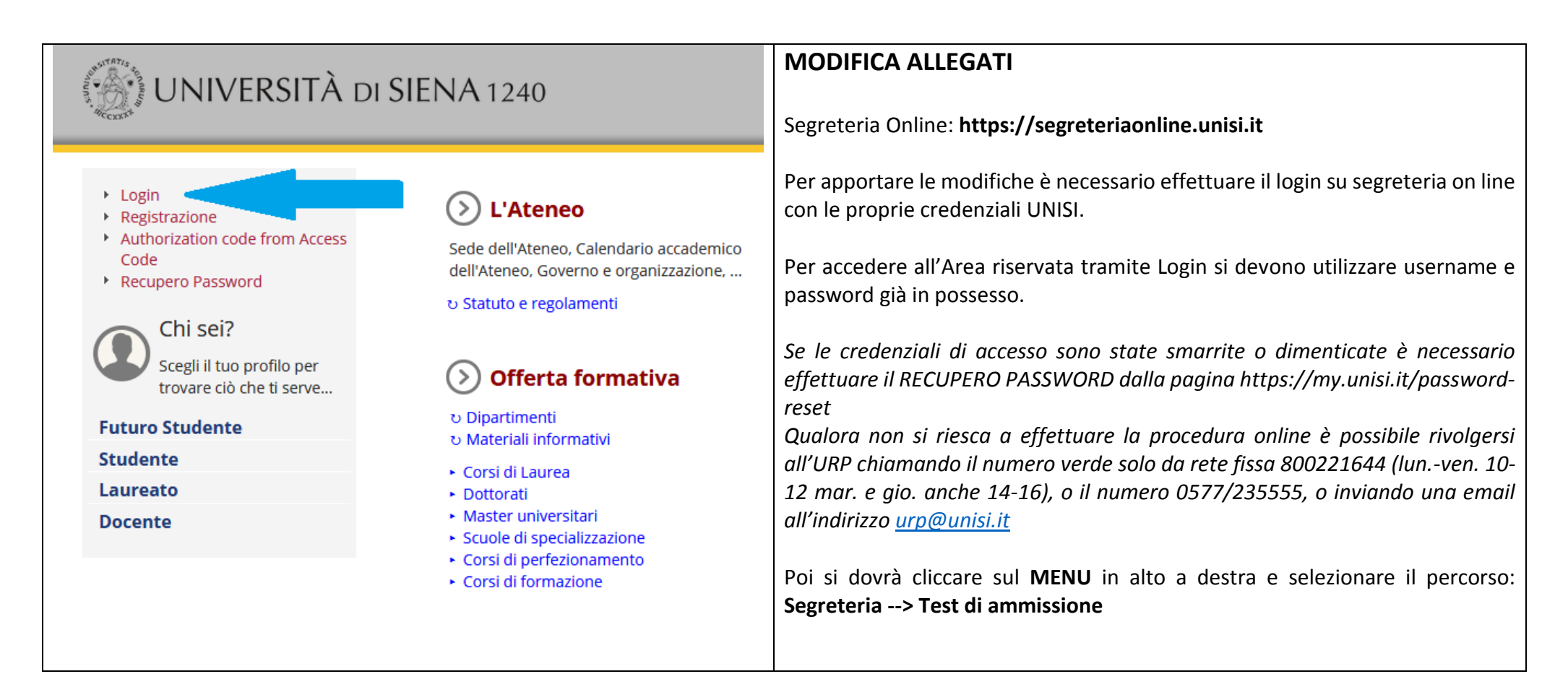

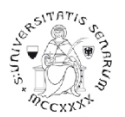

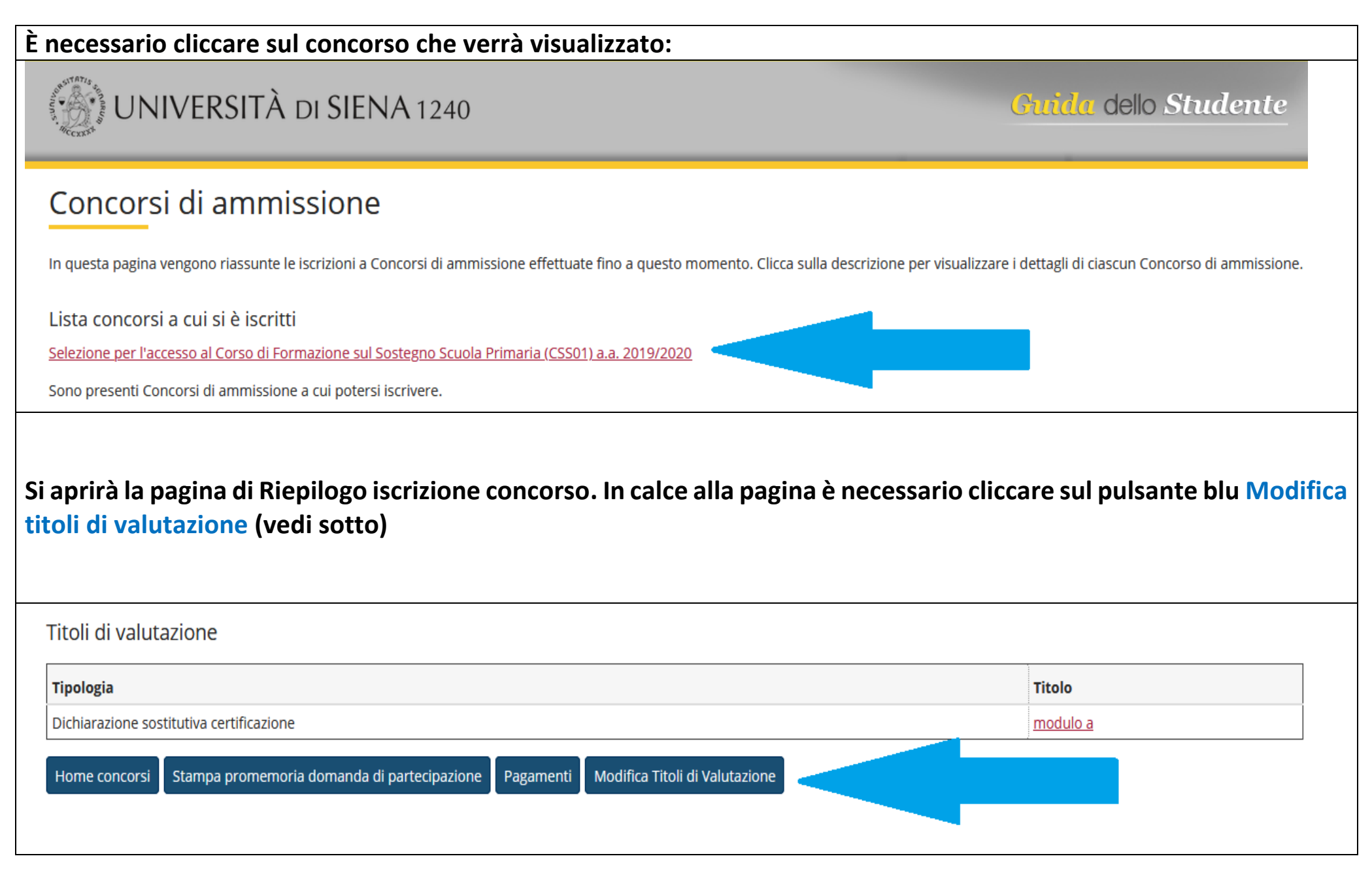

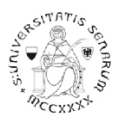

# Effettuare le modifiche desiderate, utilizzando i comandi posti al lato di ciascun allegato precedentemente caricato nella procedura di iscrizione.

Di seguito un esempio di modifica dell'allegato A o B se necessario l'aggiornamento dei titoli al 14 settembre

Gestione titoli e documenti per la valutazione

Dichiarare titoli e documenti utili alla valutazione.

Il concorso scelto prevede le seguenti tipologie di documenti e/o titoli come indicato nel relativo bando:

| Tipo titolo                              | Min | Мах |
|------------------------------------------|-----|-----|
| Dichiarazione nuova classe di concorso   | 0   | 1   |
| Dichiarazione sostitutiva certificazione | 1   | 1   |
| Dichiarazione richiesta esonero prove    | 0   | 1   |
| Titoli di servizio                       | 0   | 30  |

#### Titoli dichiarati

| Tipologia                                                                           | Titolo                                                                             | Azioni                                                                                     | Azioni  |  |  |  |
|-------------------------------------------------------------------------------------|------------------------------------------------------------------------------------|--------------------------------------------------------------------------------------------|---------|--|--|--|
| Dichiarazione sostitutiva certificazione                                            | Dichiarazione sostitutiva certificazione                                           | 9                                                                                          | <b></b> |  |  |  |
| Vuoi allegare altri documenti O Si<br>e/o titoli alla domanda di<br>ammissione?* No | <u>ALLEGATO A o I</u><br>utilizzare quest<br>visualizzare, mo<br>l'allegato inseri | <u>B</u><br>a tipologia se volete<br>odificare il titolo o eliminare<br>to precedentemente |         |  |  |  |

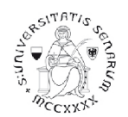

| Cliccando s                                        | ul comand                                                         | o Apri (Lente d | di ingrandimento) | si potrà visuali | zzare l'allegat | o inserito |         |   |   |
|----------------------------------------------------|-------------------------------------------------------------------|-----------------|-------------------|------------------|-----------------|------------|---------|---|---|
| Titoli dichi                                       | arati                                                             |                 |                   |                  |                 |            |         |   |   |
| Tipologia                                          |                                                                   |                 |                   |                  | Titolo          | Azioni     |         |   |   |
| Dichiarazion                                       | e sostitutiva ce                                                  | rtificazione    |                   |                  | modulo a        | 9          | <b></b> | 6 |   |
| Vuoi all<br>document<br>alla do<br>amr<br>Indietro | egare altri<br>ti e/o titoli<br>omanda di<br>missione?*<br>Avanti | © Sì<br>© No    |                   |                  |                 | Apri       |         |   | _ |

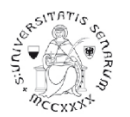

| Cliccando sul comano<br>dell'allegato inserito                                                    | do Modifica (Documento con         | matita) si potrà modificare la Tip | ologia, il Tit | olo e la D | escrizio |
|---------------------------------------------------------------------------------------------------|------------------------------------|------------------------------------|----------------|------------|----------|
| Titoli dichiarati                                                                                 |                                    |                                    |                |            |          |
| Tipologia                                                                                         |                                    | Titolo                             | Azioni         |            |          |
| Dichiarazione sostitutiva c                                                                       | ertificazione                      | modulo A                           | <u>_</u>       | 3          | 6        |
| Vuoi allegare altri<br>documenti e/o titoli<br>alla domanda di<br>ammissione?*<br>Indietro Avanti | <ul> <li>Sì</li> <li>No</li> </ul> |                                    |                | Modific    | a        |

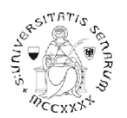

| itoli dichiarati                                                               |               |          |        |   |      |
|--------------------------------------------------------------------------------|---------------|----------|--------|---|------|
| ipologia                                                                       |               | Titolo   | Azioni |   |      |
| Dichiarazione sostitutiva (                                                    | ertificazione | modulo A | 9      | 3 | Cane |
| Vuoi allegare altri<br>documenti e/o titoli<br>alla domanda di<br>ammissione?* | © Sì<br>◎ No  |          |        |   |      |
| Indietro Avanti                                                                |               |          |        |   |      |

Dopo aver proceduto alla sostituzione di uno degli allegati A o B, potete procedere con l'inserimento di altri allegati (es: allegato C o allegato D) selezionando la voce SI alla domanda Vuoi allegare altri documenti e/o titoli alla domanda di ammissione e cliccando sul pulsante blu Avanti

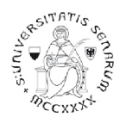

### Un esempio di inserimento dell'allegato C

#### Dichiarazione titolo di valutazione

Indicare i dati del titolo o del documento di valutazione.

| Dettaglio titolo o documento |                                       |
|------------------------------|---------------------------------------|
|                              |                                       |
| Tipologia:*                  | Dichiarazione richiesta esonero prove |
| Titolo:*                     | allegato C                            |
| Descrizione:                 | Richiesta esonero prova preselettiva  |
|                              |                                       |
|                              |                                       |
|                              | Caratteri rimanenti: 2000             |
|                              |                                       |
| Allegato:                    | Scegli file allegato C.pdf            |
| Indietro Avanti              |                                       |

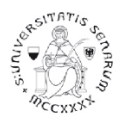

| Gestione titoli e documenti per la valutazione         Dichiarare titoli e documenti utili alla valutazione.         Il concorso scelto prevede le seguenti tipologie di documenti e/o titoli come indicato nel relativo bando:         Tipo titolo         Dichiarazione nuova classe di concorso         Dichiarazione sostitutiva certificazione |        | Min             | Ν | 1ax |  |
|----------------------------------------------------------------------------------------------------|--------|-----------------|---|-----|--|
| Dichiarare titoli e documenti utili alla valutazione.<br>Il concorso scelto prevede le seguenti tipologie di documenti e/o titoli come indicato nel relativo bando:<br>Tipo titolo<br>Dichiarazione nuova classe di concorso<br>Dichiarazione sostitutiva certificazione                                                                            |        | <b>Min</b><br>0 | Ν | 1ax |  |
| Il concorso scelto prevede le seguenti tipologie di documenti e/o titoli come indicato nel relativo bando: Tipo titolo Dichiarazione nuova classe di concorso Dichiarazione sostitutiva certificazione                                                                                                    |        | Min<br>0        | N | ſax |  |
| Tipo titolo         Dichiarazione nuova classe di concorso         Dichiarazione sostitutiva certificazione                                                                                                    |        | Min<br>0        | Ν | lax |  |
| Dichiarazione nuova classe di concorso<br>Dichiarazione sostitutiva certificazione                                                                                                    |        | 0               |   |     |  |
| Dichiarazione sostitutiva certificazione                                                                                                    |        | -               | 1 |     |  |
|                                                                                                    |        | 1               | 1 |     |  |
| Dichiarazione richiesta esonero prove                                                                                                    |        | 0               | 1 |     |  |
| Titoli di servizio                                                                                                    |        | 0               | 3 | 0   |  |
| Titoli dichiarati                                                                                                    |        |                 |   |     |  |
| Tipologia In questa sezione sono presentati i titoli dichiarati Tito                                                                                                    | lo     | Azioni          |   |     |  |
| Dichiarazione richiesta esonero prove alleg                                                                                                    | gato C | 0               | 3 | 6   |  |
| Dichiarazione sostitutiva certificazione alleg                                                                                                    | gato B | Q               | 3 | 6   |  |

In caso di iscrizione a più concorsi, ripetere la procedura per ogni concorso.

La procedura di modifica degli allegati si chiude improrogabilmente lunedì 21 settembre 2020 alle ore 12.00.